## How to Join the Virtual conference for PC Users

Step No 1:

For PC/Laptop users click on the following link to download the "BharatVC" Application <a href="https://bharatvc.nic.in/apps/">https://bharatvc.nic.in/apps/</a>

## Step no 2:

| National<br>Informatics<br>Centre      | зід €                                                       |
|----------------------------------------|-------------------------------------------------------------|
|                                        | Login<br>Please enter your email and password to<br>proceed |
|                                        | Ermail Password                                             |
|                                        | Forgot Password? Login                                      |
|                                        | Want to join a conference?                                  |
| Powered by Techgentsia                 | Activate Windov                                             |
| You will see the next screen as below. | Go to Sattings to activ                                     |

## Join

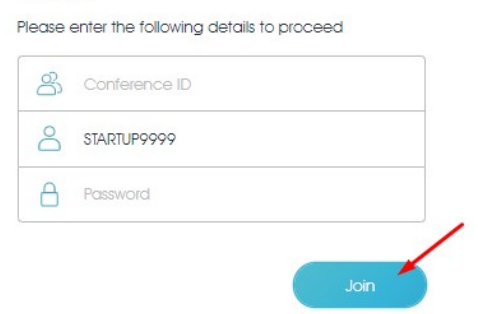

Step no 3: Type in the meeting details as shown below

A. For serial no 51 to 100, use the following meeting id

VC Date & Time : 6th August 2021, 2.30 am - 5.30 pm

Conference ID: 1686205905 Display name: Type your Registration number. Example (**STARTUP9999**) Password : 946577

Step 4: Click on the "Join" button.